#### The University of Western Ontario

#### AVANTIS.PRO Creating Requisitions

University Of Western Ontario

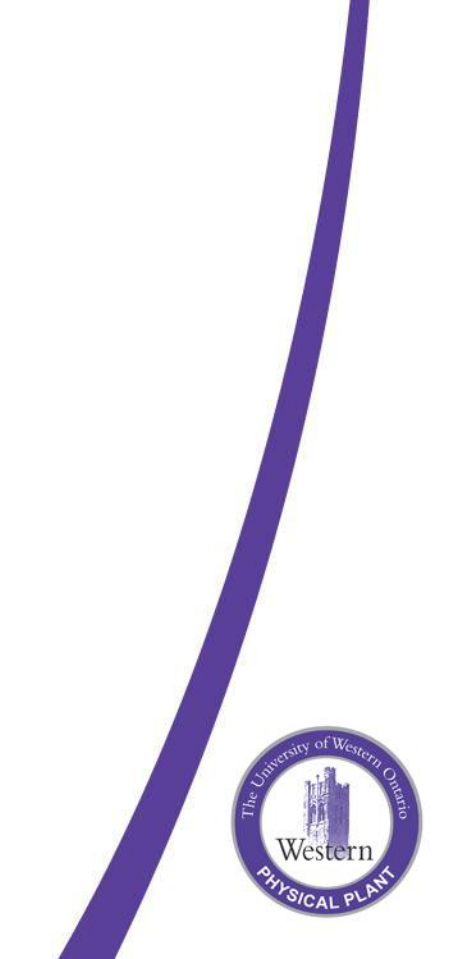

# **Purchase Requisition**

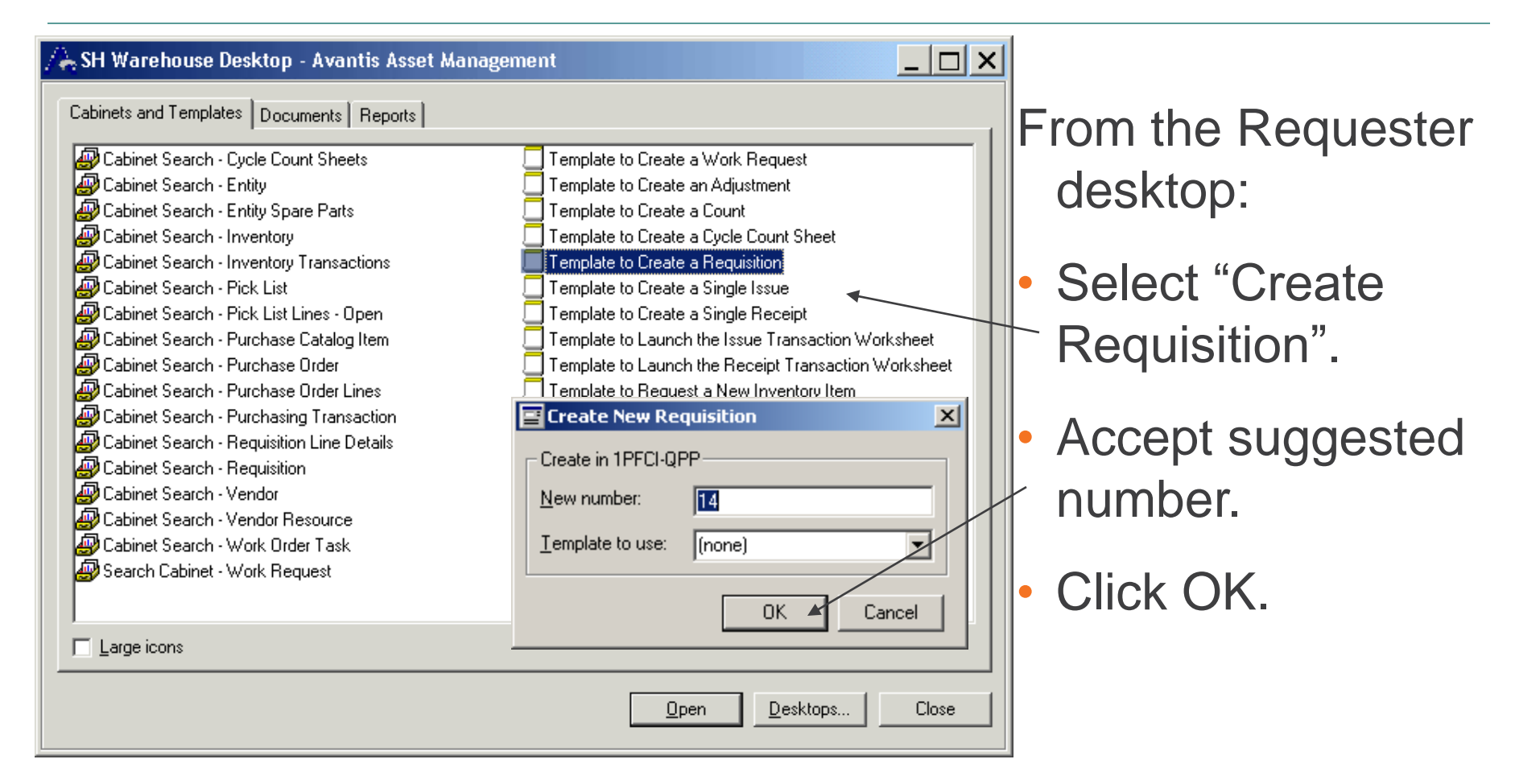

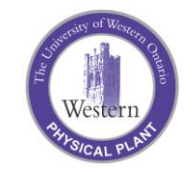

#### **Purchase Requisition – Header Info**

| Requisition 14 - General Information         Eile       Edit       View       Window       Help         Image: Second Second Sec | <b>1</b> 17 |                                      | Enter:                                                                                                    |
|----------------------------------------------------------------------------------------------------|-------------|--------------------------------------|----------------------------------------------------------------------------------------------------|
| Identified   Identified   Identified <th></th> <th>Requisition<br/>Changes will be sa</th> <th><ul> <li>•Title (could be WO#)</li> <li>•Type (usually *General)</li> <li>• Requisitioned by</li> <li>• E-mail address</li> <li>• Priority</li> <li>•Then Click on Add Line</li> </ul></th>                                                                                                    |             | Requisition<br>Changes will be sa    | <ul> <li>•Title (could be WO#)</li> <li>•Type (usually *General)</li> <li>• Requisitioned by</li> <li>• E-mail address</li> <li>• Priority</li> <li>•Then Click on Add Line</li> </ul> |
| You have not entered an e-mail address.                                                                                                    |             | Requisition 14.<br>Do you want to co | ontinue? (25239)                                                                                                    |

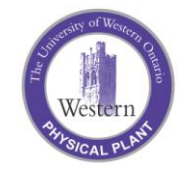

### **Purchase Requisition – Create Lines**

| Requisition Line 14-1 - General<br>File Edit View Window Help                                                                                                    | Information                                      |               | <ul> <li>Enter a valid catalog<br/>item from the cabinet</li> </ul> |
|----------------------------------------------------------------------------------------------------|--------------------------------------------------|---------------|---------------------------------------------------------------------|
| General Information<br>General Information<br>Catalog<br>Descrip<br>OLE Canvas<br>Status<br>Quantit<br>Estimat<br>Unit co<br>Total c<br>Fulfillme<br>Require<br>Not rec | Deliver To Vendors Charging Keywords Description |               | - For non-stock items, go to the cabinet.                           |
| For Help, press F1                                                                                                    |                                                  | 1PFCI-QPP NUM |                                                                     |

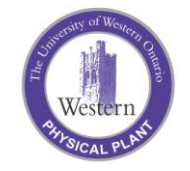

### **Purchase Requisition – Cabinet Search**

| 🔄 Prompted Filter De       | etails 🛛 🔀                               |   |
|----------------------------|------------------------------------------|---|
| Include Purchase Catalog I | tems with the following characteristics: |   |
| Catalog item name          |                                          |   |
| Contains:                  | Non                                      |   |
| Catalog item number        |                                          | _ |
| Contains:                  |                                          |   |
| ltem type                  |                                          |   |
| Equal to:                  | (any)                                    |   |
| Manufacturer               |                                          |   |
| Equal to:                  | (any)                                    |   |
| Manufacturer part numbe    | ۶ <b>۲</b>                               |   |
| Contains:                  |                                          |   |
| Vendor number              |                                          |   |
| Equal to:                  |                                          |   |
| Vendor name                |                                          |   |
| Contain:                   |                                          |   |
| Commodity                  |                                          |   |
| Equal to:                  | Ŀ                                        |   |
| Contain:                   |                                          |   |
| Limit number of rows       | to:                                      |   |
|                            | OK Clear All Cancel                      |   |

Enter in any combination of search criteria and click OK.

For non-stock purchases, choose :

- "Non-stores Material" followed by the correct unit of measure or
- "Non-stores Service" followed by the correct unit of measure

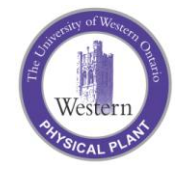

### **Purchase Requisition – General tab**

| 🙀 Requisition Line 14-1 -                     | - General Information                                    |          |
|-----------------------------------------------|----------------------------------------------------------|----------|
| <u>File E</u> dit <u>V</u> iew <u>W</u> indow | Help                                                     |          |
| 🖉 🥭 🔁 🔚 🕅                                     | an 🔁 🔽 🗞 😵 且 👕                                           |          |
| 14-1 ABR                                      | ASIVE, ROLL, 24" X 5 YD 120 GRIT                         |          |
|                                               | General Deliver To Vendors Charging Keywords Description |          |
| E General Information                         | ☐ Item to request                                        |          |
| CLE Canvas                                    | Catalog item number: 🙀 50038417                          |          |
| Price                                         | Description:                                             |          |
| E Purchases                                   |                                                          |          |
| 🔁 Status                                      |                                                          |          |
|                                               |                                                          |          |
|                                               |                                                          | <b>T</b> |
|                                               | Quantity:                                                |          |
|                                               | Estimated cost                                           |          |
|                                               | Unit cost:                                               |          |
|                                               | Total cost:                                              |          |
|                                               | Fulfillment dates                                        |          |
|                                               | Required on:                                             |          |
|                                               | Not required after:                                      |          |
|                                               |                                                          |          |
|                                               | Quote requested                                          |          |
|                                               |                                                          |          |
| •                                             |                                                          | •        |
| You must enter the quantity y                 | you require. 1PFCI-QPP                                   | NUM /    |

- Enter description from paper requisition
- Enter the quantity and date required
  - Enter estimated costs if the PCI # is generic and you do not know the vendor.

Note : do not enter a cost on this tab if catalog item found

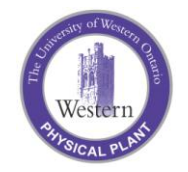

### **Purchase Requisition – Deliver To tab**

| 🙀 Requisition Line 14-1                       | - General Informatio | n                                     |        |
|-----------------------------------------------|----------------------|---------------------------------------|--------|
| <u>Eile E</u> dit <u>V</u> iew <u>W</u> indow | Help                 |                                       |        |
| 📗 🖉 🏷 🔁 🛯 🔤                                   | i 🧉 🔛 🔯 😵 🗟          | <b>1</b> 17                           |        |
| 14-1 ABP                                      | ASIVE, BOL           | L. 24" X 5 YD 120 GBIT                |        |
|                                               |                      |                                       |        |
|                                               | General Deliver To   | Vendors Charging Keywords Description |        |
| E General Information                         | Delivery details     |                                       |        |
| CLE Canvas                                    | Storeroom:           | (none)                                |        |
| Price                                         | Deliver to:          | [none]                                |        |
| Purchases                                     | When delivered no    |                                       |        |
| 🔁 Status                                      | when delivered, no   |                                       |        |
|                                               | Deliver by:          | 10/28/2005 🔽 at 00:00 🛨               |        |
|                                               | Reference number:    |                                       |        |
|                                               | Add to inventory     | ,                                     |        |
|                                               | Reguisition this i   | item under consignment                |        |
|                                               | Inventoru details    |                                       |        |
|                                               | Inventory ID:        | [mono]                                |        |
|                                               | inventory ib.        | (rone) Actions +                      |        |
|                                               |                      |                                       |        |
|                                               |                      |                                       |        |
|                                               |                      |                                       |        |
|                                               |                      |                                       |        |
|                                               |                      |                                       |        |
|                                               |                      |                                       |        |
| +                                             |                      |                                       | •      |
| For Help, press F1                            |                      | 1PFCI-QPP                             | NUM // |

- Enter "SSB-PPD" in the deliver to field
- Change the person to notify if different from the requester.

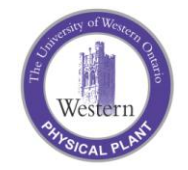

# **Purchase Requisition – Charging tab**

| Requisition Line 14-1 - General Info<br>File Edit View Window Help<br>The Edit View Window Help<br>The Edit View Window Help<br>The Edit View Window<br>The Edit View Window<br>The Edit View Window<br>Ceneral Deliv<br>Distribution of<br>Work<br>Status<br>The Edit View Window<br>The Edit View Window<br>The Edit V | Privation | <ul> <li>Click "Add" on the Charging tab</li> <li>Enter a Work Order Task (or select one of the WO's from the cabinet).</li> <li>Check that appropriate Cost Group has defaulted from the item</li> </ul> |
|----------------------------------------------------------------------------------------------------|-----------|----------------------------------------------------------------------------------------------------|
| For Help, press F1                                                                                                    | [IPFCI-QF |                                                                                                    |

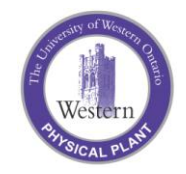

### **Purchase Requisition – Charging Details**

|   | Charge-to Details                                                                                                    |                                                        |                                                                                    | ×     |
|---|----------------------------------------------------------------------------------------------------|--------------------------------------------------------|------------------------------------------------------------------------------------|-------|
| Г | - Charge costs associat                                                                                                    | ed with this r                                         | equisition to                                                                      | οκ    |
|   | Work order/task:                                                                                                    | 🂦 \$3600                                               | DHPE 1                                                                             | Canad |
|   | Work title:                                                                                                    | HPE MAN                                                | UFACTURING                                                                         |       |
|   | Entity:                                                                                                    | -ලී C3600                                              | DHPE 🛓                                                                             |       |
|   | Entity name:                                                                                                    | HPE MAN                                                | UFACTURING                                                                         |       |
|   | Cost group:                                                                                                    | M50231_F                                               | Repair Materials 💌                                                                 |       |
|   | G/L account:                                                                                                    | 50231-501                                              | 1-3600                                                                             |       |
|   |                                                                                                    |                                                        |                                                                                    |       |
|   | Named Segm                                                                                                    | ent Group                                              | Segment                                                                            |       |
|   | Named Segm                                                                                                    | ent Group<br>it                                        | Segment<br>231 REPAIR MATERIALS                                                    |       |
|   | Named Segme<br>Expense Elemen<br>Plant                                                                                        | ent Group<br>ht                                        | Segment<br>231 REPAIR MATERIALS<br>Quaker Peterborough Plant                       |       |
|   | Named Segm<br>Expense Elemen<br>Plant<br>Cost Center                                                                          | ent Group<br>nt                                        | Segment<br>231 REPAIR MATERIALS ▼<br>Quaker Peterborough Plant<br>3600 RTE CONTROL |       |
|   | Named Segm<br>Expense Elemer<br>Plant<br>Cost Center<br>Project Number                                                        | ent Group<br>it                                        | Segment 231 REPAIR MATERIALS Cuaker Peterborough Plant 3600 RTE CONTROL            |       |
|   | Named Segm<br>Expense Elemen<br>Plant<br>Cost Center<br>Project Number                                                        | ent Group<br>nt                                        | Segment 231 REPAIR MATERIALS Cuaker Peterborough Plant 3600 RTE CONTROL            |       |
|   | Named Segm<br>Expense Elemen<br>Plant<br>Cost Center<br>Project Number                                                        | ent Group<br>it                                        | Segment 231 REPAIR MATERIALS Cuaker Peterborough Plant 3600 RTE CONTROL            |       |
|   | Named Segm<br>Expense Elemer<br>Plant<br>Cost Center<br>Project Number<br>Calculate amount to c                               | ent Group<br>it<br>harge as follo                      | Segment 231 REPAIR MATERIALS Cuaker Peterborough Plant 3600 RTE CONTROL            |       |
|   | Named Segm<br>Expense Elemer<br>Plant<br>Cost Center<br>Project Number<br>Calculate amount to c<br>Percentage                 | ent Group<br>it<br>harge as follo                      | Segment 231 REPAIR MATERIALS Cuaker Peterborough Plant 3600 RTE CONTROL            |       |
|   | Named Segm<br>Expense Elemen<br>Plant<br>Cost Center<br>Project Number<br>Calculate amount to c<br>Percentage<br>Fixed amount | ent Group<br>it<br>harge as follo<br>100.00<br>C\$0.00 | Segment 231 REPAIR MATERIALS Cuaker Peterborough Plant 3600 RTE CONTROL            |       |

The fields will now be populated and the G/L account number will appear.

Click OK to return to the Requisition Line.

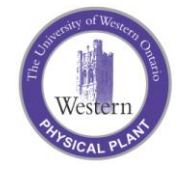

# **Purchase Requisition – Price View**

- To add price and vendor information:
- Add or change vendor by unchecking the Select vendor box.
- Add or change the price by selecting the Price tab.

| Requisition Line 14-1      | - Price<br>Help            |                                     | <u>_                                    </u> |
|----------------------------|----------------------------|-------------------------------------|----------------------------------------------|
| ۰ ا                        | <br>5 📁 🏹 🐼 😵 👖            | 1                                   |                                              |
| 14-1 ABP                   | ASIVE, ROLL,               | 24" X 5 YD 120 GRIT                 |                                              |
| General Information        | Catalog Selection Price    | Site Settings                       |                                              |
| OLE Canvas                 | Description of item requis | itioned:                            |                                              |
| Price                      | ABRASIVE, ROLL, 24"        | X 5 YD 120 GRIT                     | <u> </u>                                     |
| Purchases                  |                            |                                     |                                              |
| <ul> <li>Status</li> </ul> |                            |                                     |                                              |
|                            |                            |                                     |                                              |
|                            | I                          |                                     |                                              |
|                            | Quantity:                  | 4 ea                                |                                              |
|                            | Estimated cost:            |                                     |                                              |
|                            | Catalog item:              | <b>12</b> 50038417                  |                                              |
|                            |                            | ABRASIVE, ROLL, 24" × 5 YD 120 GRIT |                                              |
|                            | Select from vendor re      | sources linked to catalog item      |                                              |
|                            | Vendor:                    | SBS10001                            |                                              |
|                            |                            | S. B. SIMPSON GROUP INC.            |                                              |
|                            | Vendor resource:           | 1200F ABRASIVE, ROL                 |                                              |
|                            |                            |                                     |                                              |
|                            | A.D                        |                                     |                                              |
|                            | Alternate vendor resource  | e:                                  |                                              |
|                            | Requisition this item up   | inder consignment Cuote requested   |                                              |
|                            |                            |                                     |                                              |
| +                          |                            |                                     | •                                            |
| For Help, press F1         |                            | 1PFCI-QPP N                         | ML /                                         |

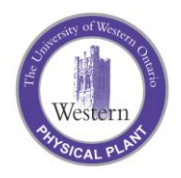

### **Purchase Requisition – Edit Price**

Enter in a unit price and indicate the price is "Firm". Note you can adjust the currency by clicking the "C\$" sign.

To create another line / select the New icon or click the X to exit.

| Requisition Line 14-1 - Price                              |      |
|------------------------------------------------------------|------|
| jile <u>E</u> dit <u>V</u> iew <u>W</u> indow <u>H</u> elp |      |
| 🖉 🏷 🖀 🖾 🚝 🔯 🔕 🐯 且 🚏                                        |      |
|                                                            |      |
| 14-1 ABRASIVE, RULL, 24 X 5 YD 120 GRIT                    |      |
| General Information Catalog Selection Price Site Settings  |      |
| CLE Canvas Price information                               | -    |
| Price From contract                                        |      |
| Price is If price is firm or estimated                     | - 11 |
| Status                                                     |      |
| C No charge Total: C\$4.00                                 |      |
|                                                            |      |
| Freeze price                                               |      |
| Auto invoice upon receipt                                  |      |
| Confirmation information                                   | -    |
|                                                            | -    |
| Confirmed by: [[none]                                      | -    |
| Confirmed by vendor contact: (none)                        |      |
| Confirmed on:                                              |      |
| Confirmed price guaranteed until:                          |      |
| Promised by: 10/28/2005                                    | -    |
| Quantity confirmed: ea                                     | -    |
|                                                            |      |
|                                                            |      |
|                                                            |      |
|                                                            |      |
| •                                                          | •    |
| or Help, procs E1                                          |      |

#### **Purchase Requisition**

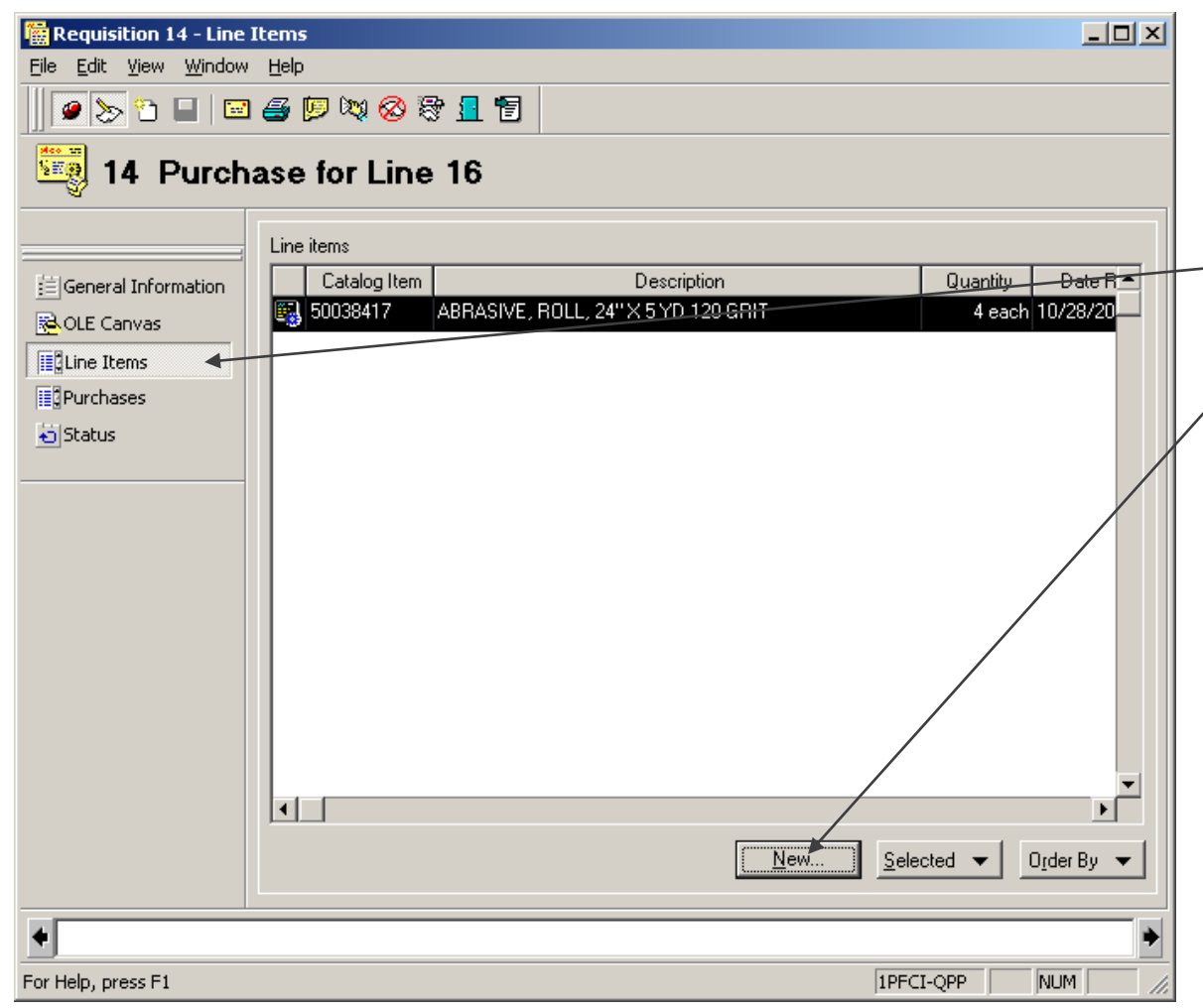

- You can also create another line from the Requisition Line Items
  view by selecting the New button.
- Continue until requisition is complete

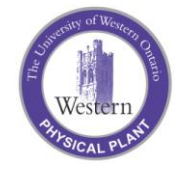